# 如何提取現金

## <u>步驟一</u>

登入投資賬戶

|         | 登入您的賬戶         |  |  |  |  |  |  |
|---------|----------------|--|--|--|--|--|--|
| <b></b> | TESTINGACCOUNT |  |  |  |  |  |  |
|         | •••••          |  |  |  |  |  |  |
| 顧示      | 顧示密碼           |  |  |  |  |  |  |
| 登入      |                |  |  |  |  |  |  |
| 忘記登入密碼? |                |  |  |  |  |  |  |

#### <u>步驟二</u>

點擊"現金賬戶" > "提取資金"

| 占 我的賬戶 | 基金     | 現金賬戶   | 債券 | 管理組合                               | 股票及ETF        |                       |
|--------|--------|--------|----|------------------------------------|---------------|-----------------------|
|        | → 存入資金 | (PPS付款 | () | .SP 3.625% 20Mar2018 Corp NOBLSP 6 |               |                       |
|        |        | → 提取資金 |    |                                    | * 貫集團<br> % ▲ | (USD) 未買業<br>25.28% ▲ |
|        |        | > 現金轉賬 |    |                                    |               | ~~                    |
|        |        | → 外匯轉換 |    |                                    |               |                       |
|        |        | > 上傳付款 | 證明 |                                    |               | 上述表現為                 |
|        |        | > 取消交易 | 指示 |                                    |               |                       |
|        | > 交易紀錄 |        |    |                                    |               |                       |
|        |        |        |    |                                    |               |                       |

步驟三

選擇賬戶號碼

| 🔺 我的                | 的賬戶  | 基金 | 現金賬戶 | 債券 | 管理組合 | 股票及ETF |  |  |
|---------------------|------|----|------|----|------|--------|--|--|
| 會賬戶總覽               | / 交易 |    |      |    |      |        |  |  |
| 您目前正在查看的賬戶   選擇您的賬戶 |      |    |      |    |      |        |  |  |
|                     |      |    |      |    |      |        |  |  |

### 步驟四

選擇"提款的現金賬戶"、選擇"提款貨幣",然後輸入"提款金額"

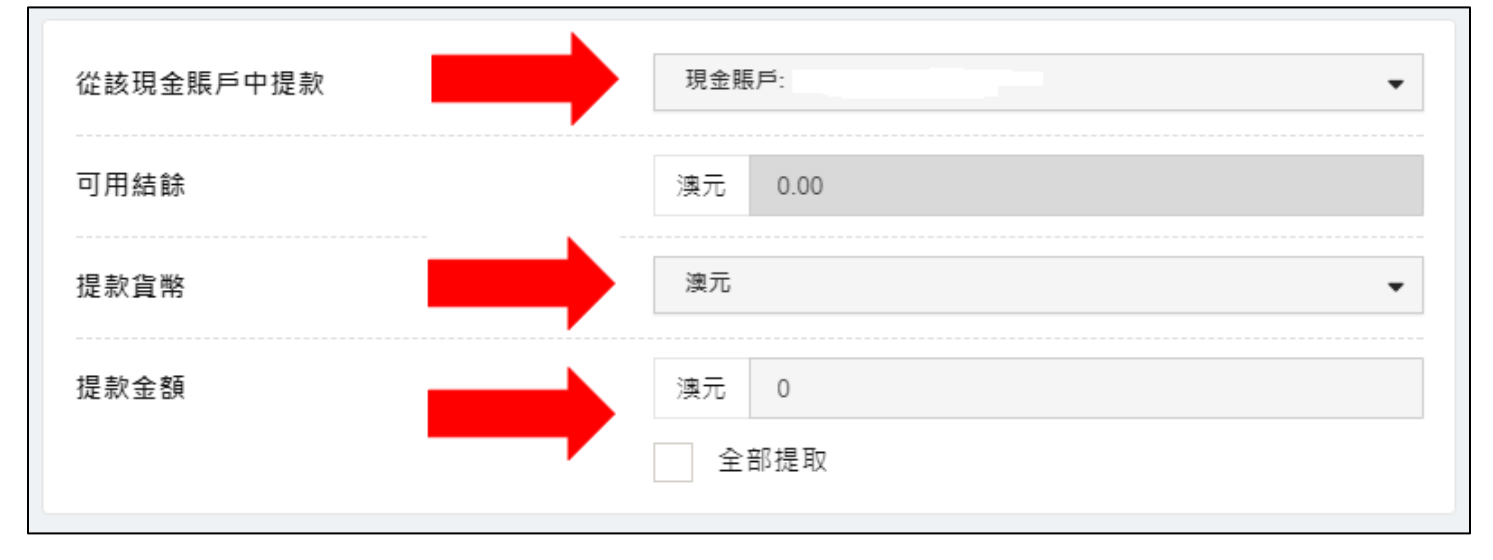

#### 步驟四

輸入"密碼", 然後點擊"提交"

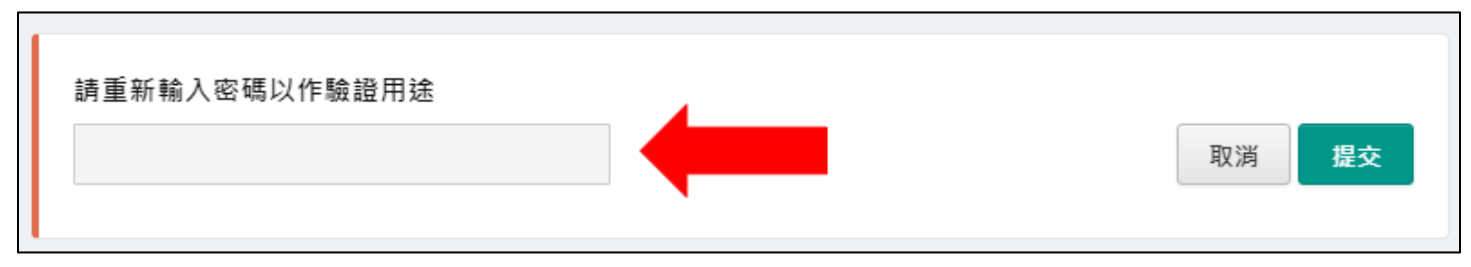

步驟五

點擊"確定"以完成交易

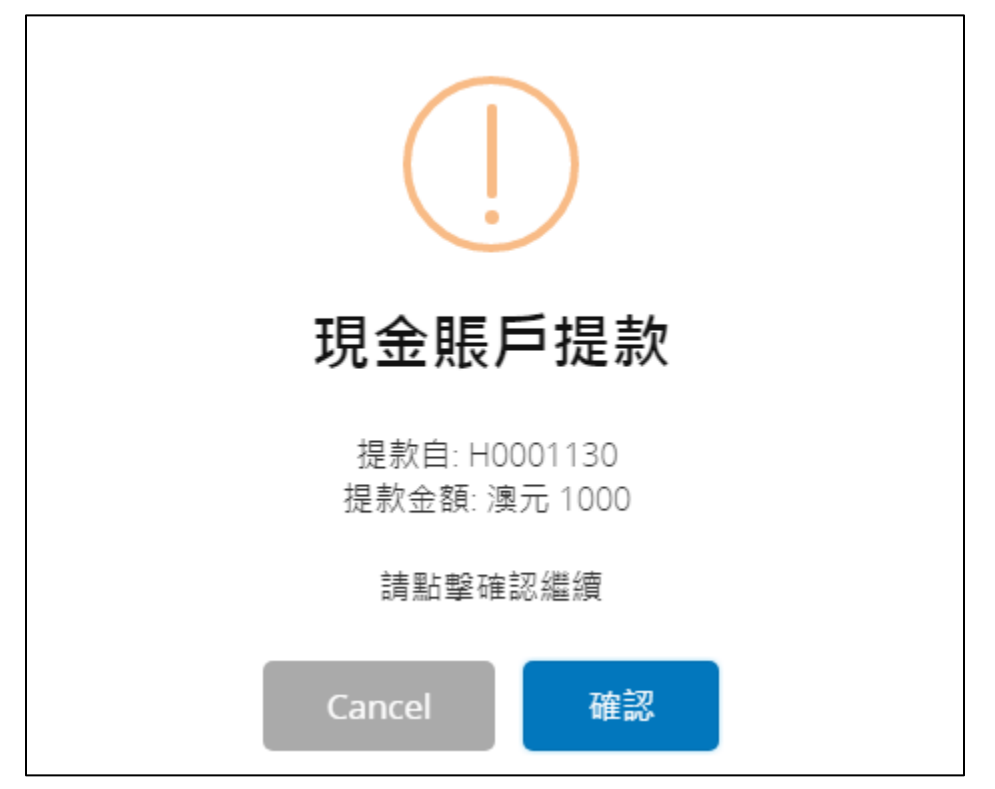

<u>步驟六</u>

交易完成

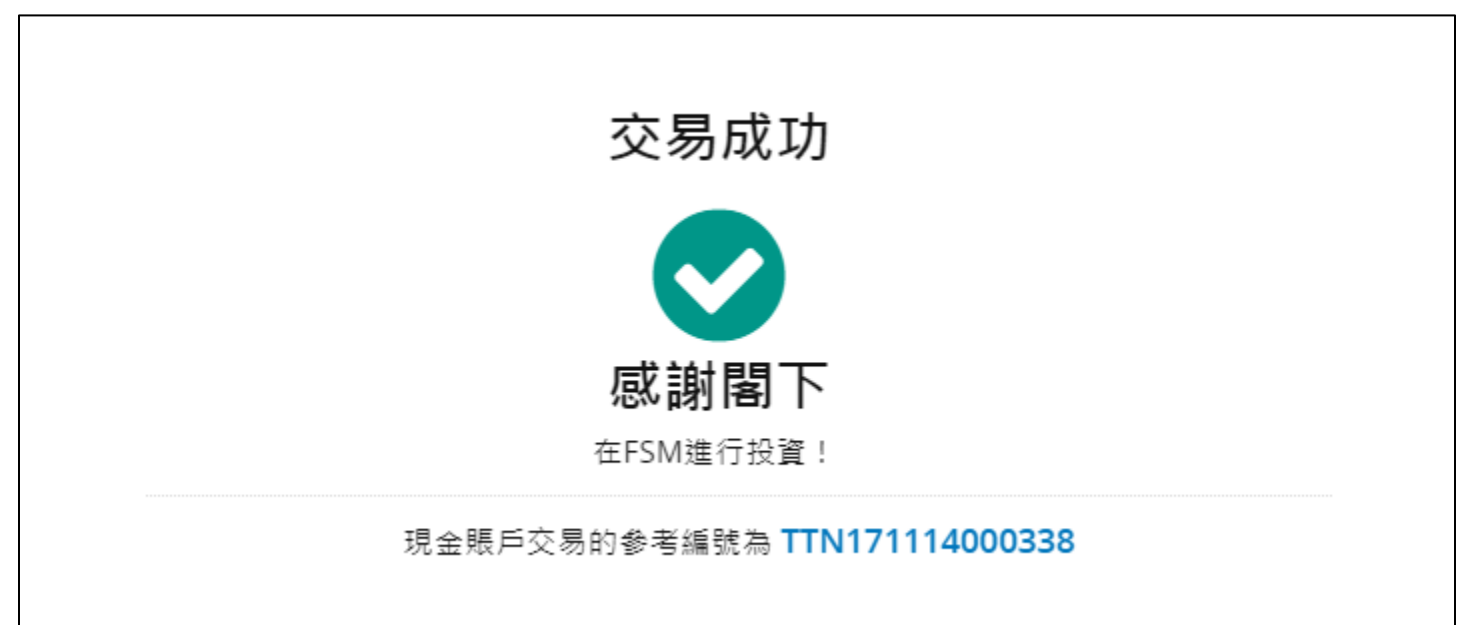